## How to Join a Zoom Meeting Using a Computer/Laptop – Method 1

**NB:** You must have already downloaded Zoom onto your computer/laptop in order to follow the steps below. If you haven't already done this or don't know how to do this, please refer to our document 'How to Download Zoom onto a Computer or Laptop'.

1) You'll receive an email from the instructor of your class with a Zoom invite. The subject of this email is likely to be 'Live Online Video Session – Zoom Invite'.

| $\leftarrow$ | → O 🙆 https://outlook/live.com/mail/0/inbox |                             |      |                                                                                                  | □ ☆ ☆ |          |    | . <i>E</i> |                           |
|--------------|---------------------------------------------|-----------------------------|------|--------------------------------------------------------------------------------------------------|-------|----------|----|------------|---------------------------|
|              | Outlook                                     | ,∽ Search                   |      |                                                                                                  | 5     |          |    |            | 2 😜                       |
| =            | New message                                 | 🖻 Mark all as read 🛛 🤈 Undo |      |                                                                                                  |       |          |    |            |                           |
| >            | Favourites                                  | 🕗 🚔 Focused 🛛 😋 Other       |      |                                                                                                  | 15:10 | Filter ~ | 13 |            |                           |
| $\sim$       | Folders                                     | Jessica Curnier             | #0₽+ | Live Online Pilates Session - Zoom Invite Jessica Pilates is inviting you to a scheduled Zoom me |       | 15:10    |    |            | ENAND, BROW IN<br>Sign in |

## 2) Open this email.

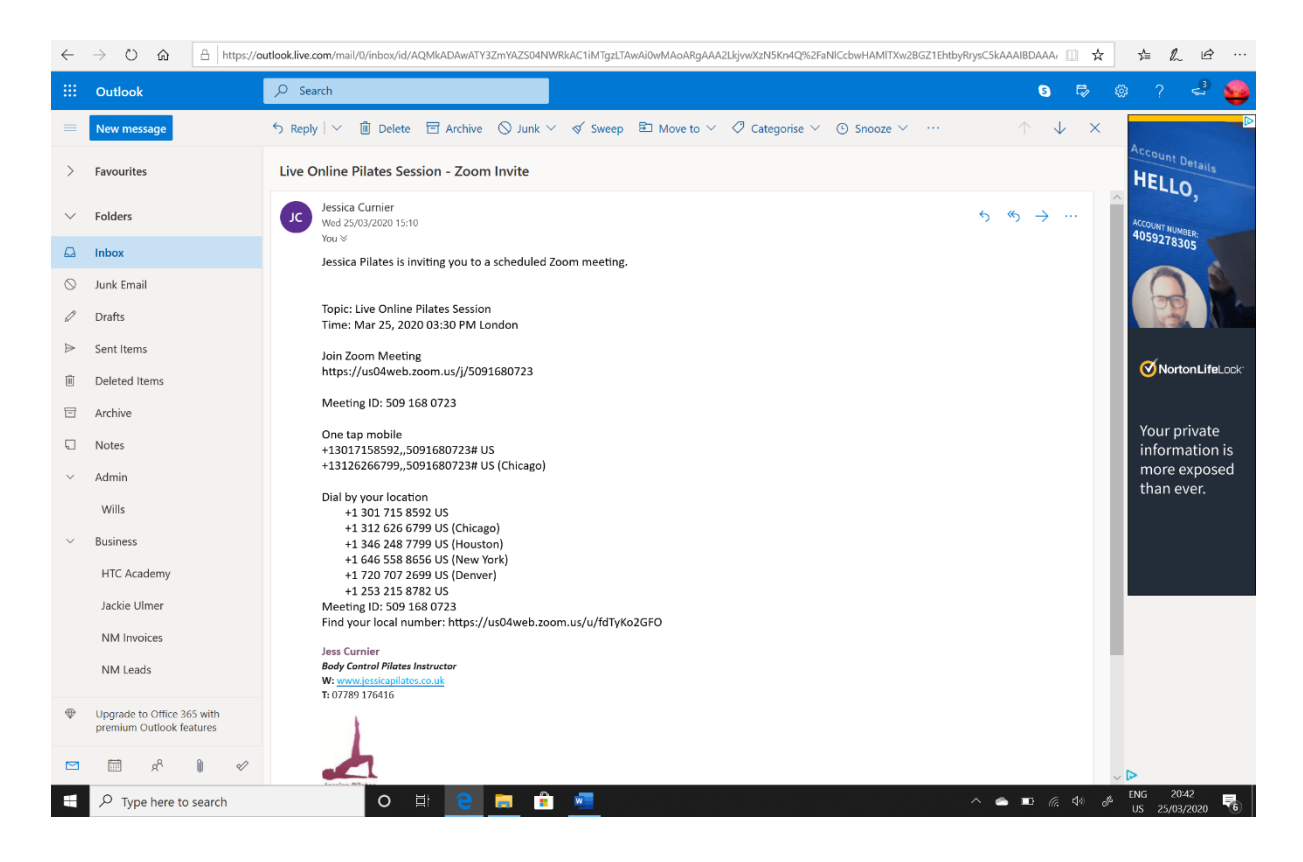

3) In the body of the email you'll see the subtitle 'Join Zoom Meeting', under which is a link. Copy and paste or re-write this link into the URL of your internet browser and press enter.

| $\leftarrow$                                                                                                    | ightarrow (2) (2) (2) (2) (2) (2) (2) (2) (2) (2) | outlook.live.com/mail/0/inbox/id/AQMkaDawATY3ZmYAZS04NWRkAC1iMTgzLTawAl0wMAoARgAAA2LkjvwXzN5Kn4Q%2FaNICcbwHAMITXw2BGZ1EhtbyRrysC5kAA | AIBDAAA/ 🛄             | ☆   | \$= <i>l</i> ~ | £            |  |
|----------------------------------------------------------------------------------------------------|---------------------------------------------------|----------------------------------------------------------------------------------------------------|------------------------|-----|----------------|--------------|--|
|                                                                                                    | Outlook                                           | ✓ Search                                                                                                    | 5 🛱                    | > © |                | -            |  |
|                                                                                                    | New message                                       | 5 Reply   ∨ 🗓 Delete 🖻 Archive 🚫 Junk ∨ 🚿 Sweep 🗈 Move to ∨ 🖓 Categorise ∨ ⊙ Snooze ∨ …                                              | $\uparrow \downarrow$  | ×   | A              |              |  |
| >                                                                                                    | Favourites                                        | Live Online Pilates Session - Zoom Invite                                                                                            |                        |     | HELLO          | etails       |  |
| $\sim$                                                                                                    | Folders                                           | Jessica Curnier<br>Wed 25/03/2020 15:10                                                                                              | $5 \rightarrow \cdots$ | ^   | ACCOUNT NUM    | )            |  |
|                                                                                                    | Inbox                                             | — You ∀ Jessica Pilates is inviting you to a scheduled Zoom meeting.                                                                 |                        |     |                |              |  |
| $\odot$                                                                                                    | Junk Email                                        |                                                                                                    |                        |     |                |              |  |
| Ø                                                                                                    | Drafts                                            | Topic: Live Online Pilates Session<br>Time: Mar 25, 2020 03:30 PM London                                                             |                        |     | Pa             |              |  |
| ⊳                                                                                                    | Sent Items                                        | Join Zoom Meeting                                                                                                    |                        |     |                | ni ifel ook: |  |
| Ē                                                                                                    | Deleted Items                                     | https://us04web.zoom.us///5091680723                                                                                                 |                        |     | Nort           | DILITELUCK   |  |
|                                                                                                    | Archive                                           | Meeting ID: 509 168 0723                                                                                                    |                        |     |                |              |  |
|                                                                                                    |                                                   |                                                                                                    |                        |     |                |              |  |
| $\leftarrow \rightarrow \bigcirc$ $\bigtriangleup$ $\land$ $\land$ $\land$ $\land$ $\land$ $\land$ $\land$ $\land$ $\land$ $\land$ |                                                   |                                                                                                    |                        |     |                |              |  |
| 📴 Mail – Steve Blundell 🕴 Kit Spares                                                                                               |                                                   |                                                                                                    |                        |     |                |              |  |

4) You'll be redirected to the following screen. Click on the 'Open Zoom' button, as per the below.

| ← → C  i us04web.zoom.us/j/5091680723?status=success           |                                                               | 🖈 🔤 🔶 🕗 🗄         |  |
|----------------------------------------------------------------|---------------------------------------------------------------|-------------------|--|
| Ita Apps V Jessica Pilates Iraini V QuickBooks (V Aweber 🖡 lea | Open Zoom?                                                    | <u> </u>          |  |
| ZOOM                                                           | https://us04web.zoom.us wants to open this application.       | Support English - |  |
|                                                                | Open Zoom Cancel                                              |                   |  |
|                                                                |                                                               |                   |  |
|                                                                |                                                               |                   |  |
|                                                                |                                                               |                   |  |
|                                                                | Launching                                                     |                   |  |
|                                                                |                                                               |                   |  |
|                                                                |                                                               |                   |  |
| Diagon el                                                      |                                                               |                   |  |
| Please Cli                                                     | ck Open Zoom Meetings if you see the system dia               | log.              |  |
| If nothing prompts                                             | from browser, click here to launch the meeting, or download a | x run Zoom.       |  |
|                                                                |                                                               |                   |  |
|                                                                |                                                               |                   |  |
| <b>:                                    </b>                   |                                                               | ∧ (10)            |  |

5) If this is the first time you've ever used Zoom/joined a Zoom meeting, the following box may appear in the middle of your screen. Please type your full name into the box in which is written 'Your name' so your instructor can easily identify you on screen during your session.

| 💁 Email - Jessica Curnier - Outlook 🗴 🖸 Post Attendee - Zoom x 🕇                                  | - 0 ×                            |
|---------------------------------------------------------------------------------------------------|----------------------------------|
| ← → C  ⓐ us04web.zoom.us/postattendee?id=0                                                        | 🖈 🔤 🔶 🔳 🗄                        |
| 🚻 Apps 💟 Jessica Pilates Traini 🚳 QuickBooks \mid 🕼 Aweber 条 TeamUp 🕉 Arbonne                     |                                  |
| zoom                                                                                              | Support English -                |
| Zom       X         Enter your name         Vur name         Remember my name for future meetings | () Help                          |
| - 『 P O III <u>9</u> III <u>11</u> <u>11</u> <u>11</u>                                            | へ (10) line 🧖 辞 ENG 26/03/2020 菀 |

6) Once you've typed in your full name, click on the 'Join Meeting' button, which should now have turned blue.

| ← → C                                                                                                    | ☆ 💷 ⊵   🥑 🗄                            |
|----------------------------------------------------------------------------------------------------|----------------------------------------|
| zoom                                                                                                    | Support English -                      |
| Image: Second Second | <u>P Help</u>                          |
| # 2 0 詳 🧕 🖬 💁 🚾 😑                                                                                                    | へ 😑 句》 🥧 🧖 🤯 ENG 17:07<br>26/03/2020 🎜 |

7) The following screen will appear. Click on the 'Join with Video' button.

| 🕒 Video Preview                      |                           | ×                |
|--------------------------------------|---------------------------|------------------|
|                                      |                           |                  |
|                                      |                           |                  |
|                                      |                           |                  |
|                                      |                           |                  |
|                                      |                           |                  |
|                                      |                           |                  |
|                                      |                           |                  |
|                                      |                           |                  |
|                                      |                           |                  |
|                                      |                           |                  |
|                                      |                           |                  |
|                                      |                           |                  |
| Always show video preview dialog whe | n joining a video meeting |                  |
|                                      |                           |                  |
|                                      |                           |                  |
|                                      | Join with Video Jo        | in without Video |
|                                      |                           |                  |

8) The following screen will appear. Click on the 'Join with Computer Audio' button.

| C Zoom                                                                          | - 🗆 🗙 |
|---------------------------------------------------------------------------------|-------|
| Jessica Pilates<br>Connecting L                                                 |       |
|                                                                                 |       |
| Join Audio                                                                      | ×     |
| Join with Computer Audio Test Speaker and Microphone                            |       |
|                                                                                 |       |
| <ul> <li>Automatically join audio by computer when joining a meeting</li> </ul> | g     |
|                                                                                 |       |
|                                                                                 |       |
|                                                                                 |       |
| all Jess Curnier                                                                |       |

9) You'll then have successfully joined the meeting. Your instructor should appear in the middle of the screen and you should appear in the bar along the top of the screen.

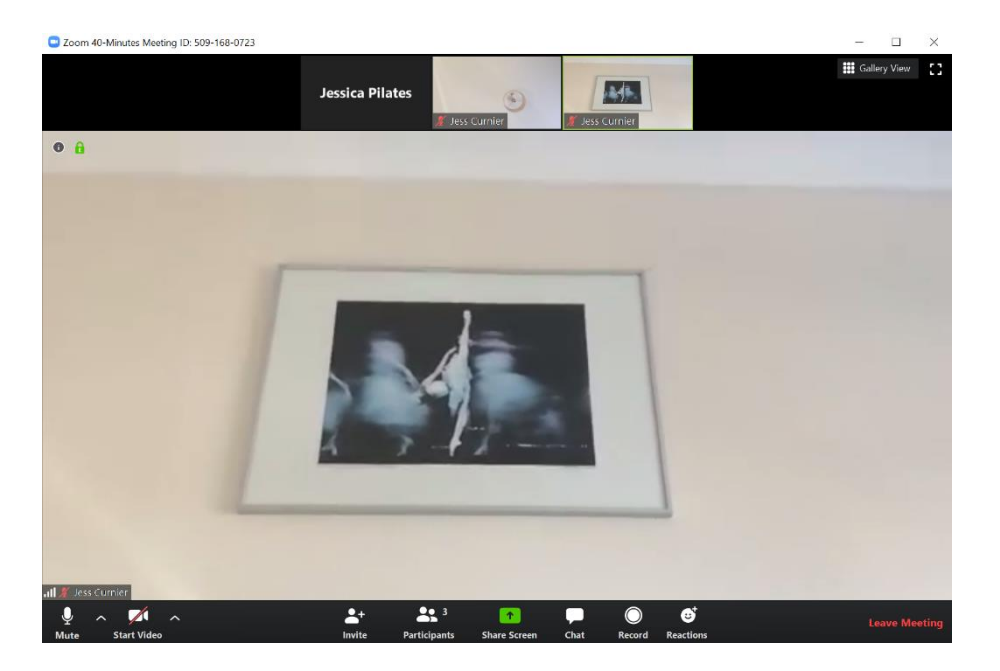

**NB:** If you get logged out of your session for any reason, such as a bad internet connection or any other technical issue, please just follow the exact same steps listed above to re-join the class.